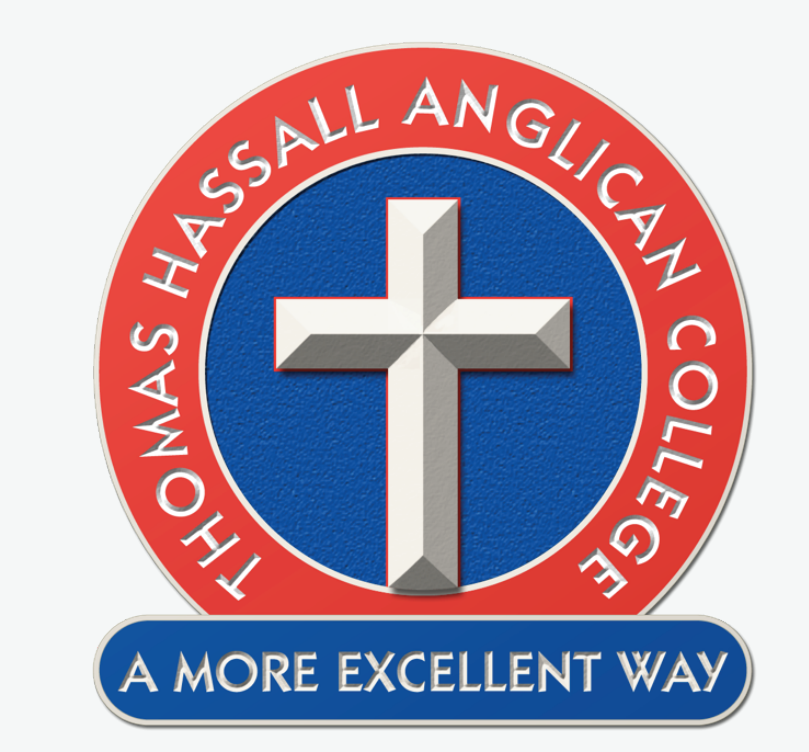

# HOW TO GET YOUR NEW THOMAS HASSALL ANGLICAN COLLEGE APP

Learn how you can quickly and easily access the new Thomas Hassall Anglican College School app.

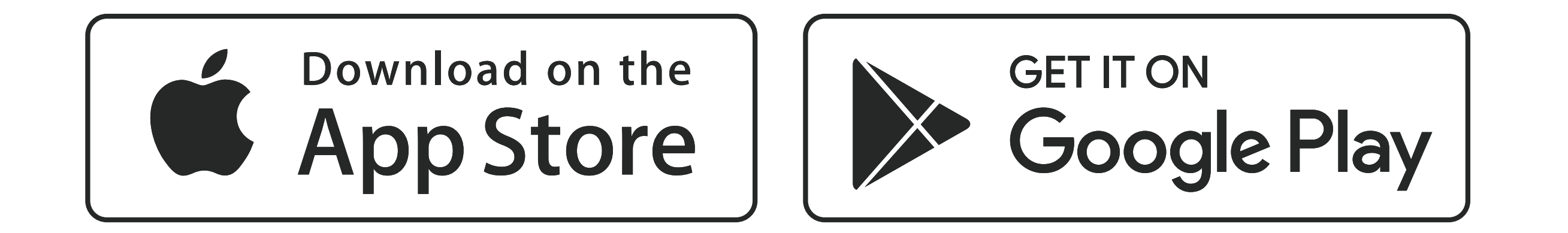

#### **STEP 1 SEARCH & DOWNLOAD**

Search for Thomas Hassall Anglican College on the Apple App Store or Google Play to download the Thomas Hassall Anglican College School app.

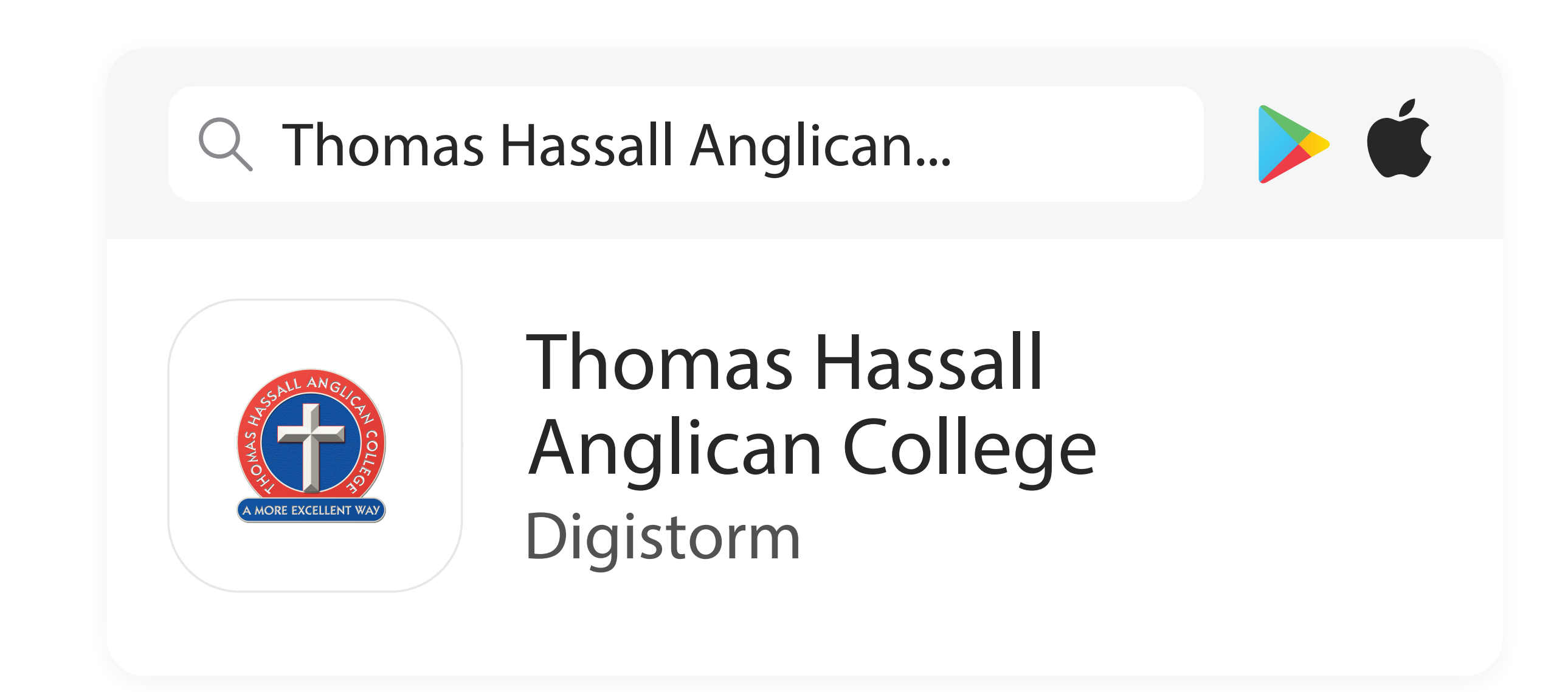

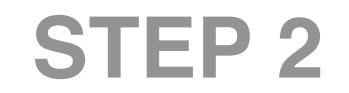

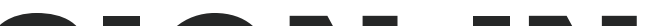

### SIGN IN

Once you have downloaded and opened the app, you will be able to sign in using your Parent Portal login.

| SIGN IN |  |  |
|---------|--|--|

username

STEP 3

## **STAY CONNECTED**

You will now receive the latest updates and information from the school.

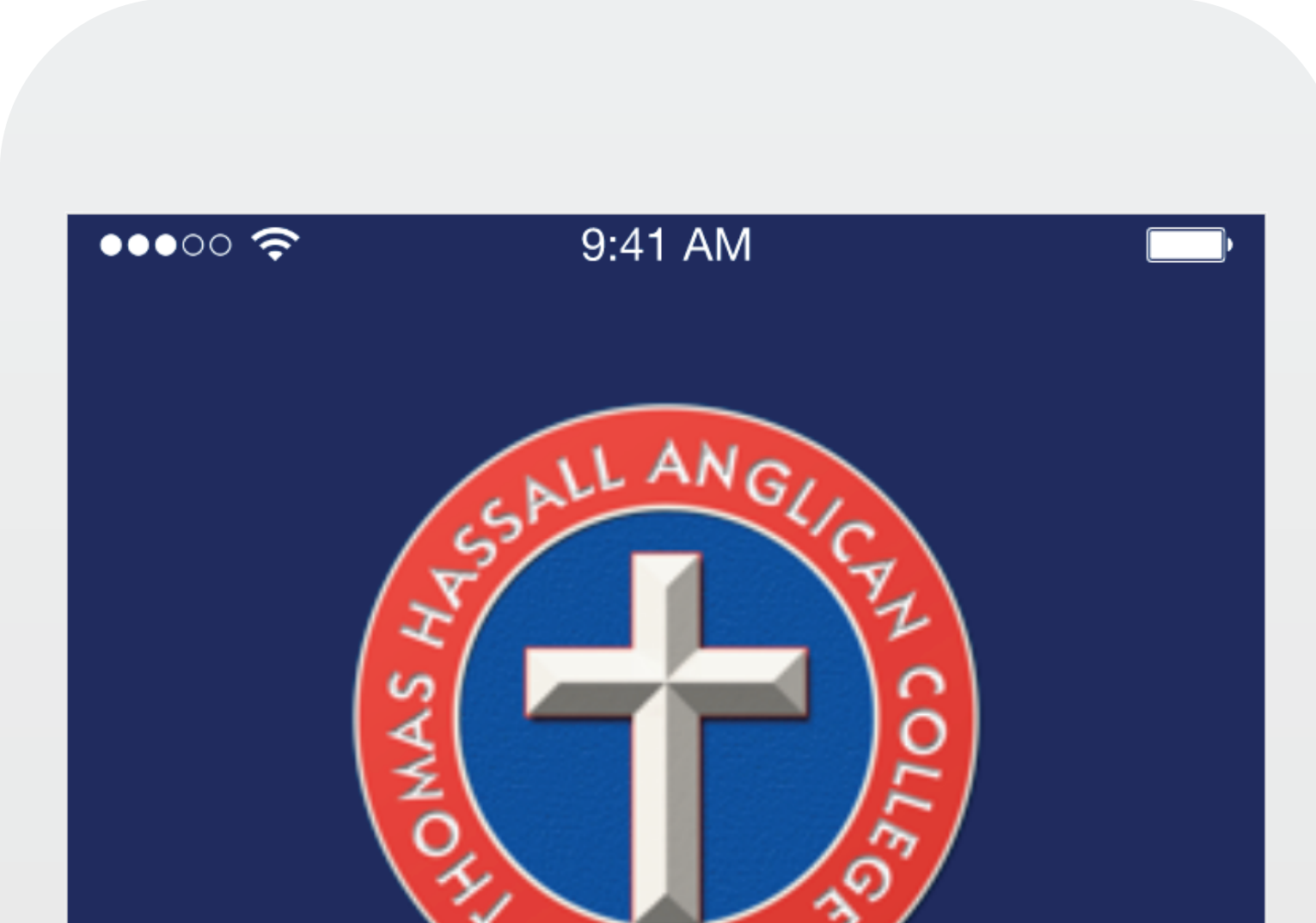

#### STEP 4 TAKE THE TOUR

Explore the features of your new app by tapping the tiles on the dashboard.

| AM                  | ORE EXCELLENT         | WAY               |
|---------------------|-----------------------|-------------------|
| ہم<br>Newsfeed      | Calendar              | <b>√</b><br>To-Do |
| <b>℃</b> ≁<br>Tasks | <b>L</b><br>Timetable | Events            |
|                     | Ð                     |                   |

If you have any enquiries please contact Administration on 9608 0033 or admin@thac.nsw.edu.au